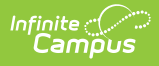

# Summary of Performance Plan (Montana)

Last Modified on 03/05/2025 9:03 am CST

Tool Search: Special Ed Documents

The Summary of Performance Plan captures student special education plan information and matches the required documentation provided by the state of Montana. This document describes each editor, a description of each field on the editor, and any special considerations and instructions. For information on general functionality, navigation, and additional plan and evaluation features, see the core Plan and Evaluation Information article.

The current print format of this document is the **MT SOP 2022.2**. Plan formats are selected in the Special Ed Plan Types tool.

| Editor Home                 |               |                                        |              |  |
|-----------------------------|---------------|----------------------------------------|--------------|--|
| NAME                        | STATUS        | MODIFIED BY                            | COMPLETED BY |  |
| SOP Plan                    | (IN PROGRESS) | Demo Administrator<br>3/29/22 11:47 AM | >            |  |
| Enrollment Information      | (IN PROGRESS) | Demo Administrator<br>3/29/22 11:49 AM | >            |  |
| Student Information         |               | Demo Administrator<br>3/29/22 11:51 AM | >            |  |
| Parent/Guardian Information |               | Demo Administrator<br>3/29/22 11:47 AM | >            |  |
| Summary of Performance      | (NOT STARTED) |                                        | >            |  |
| Editor Home                 |               |                                        |              |  |

## **SOP Plan**

The Summary of Performance Plan editor lists basic information regarding the plan.

| SOP Plan (IN PROGRESS) Editor 1 of 5      |                 |  |                    | Editor 1 of 5 |
|-------------------------------------------|-----------------|--|--------------------|---------------|
| Plan Link (for Post-Secondary Goals)      | Date *          |  | Last Re-Evaluation |               |
| Campus Sample IEP 08/12/2013 - 08/12/2014 | 03/28/2022      |  | 01/25/2022         | ti i          |
|                                           |                 |  |                    |               |
|                                           | SOP Plan Editor |  |                    |               |

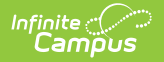

| Field                                          | Description                  | Validation                                                                                                    |
|------------------------------------------------|------------------------------|----------------------------------------------------------------------------------------------------|
| Plan Link (for<br>Post-<br>Secondary<br>Goals) | A list of plans.             | This field pre-populates<br>with most recent, locked<br>Plan. Once saved, this field<br>becomes read only. Only<br>IEP Play Types display. |
| <b>Date</b><br><i>Required</i>                 | The date of the plan.        | N/A                                                                                                    |
| Last Re-<br>Evaluation<br>Date                 | The last re-evaluation date. | Pre-populates with most<br>recent Evaluation Date,<br>regardless of a locked<br>status or not.                                             |

### **Enrollment Information**

The Enrollment Information editor reports Special Education information from the student's Enrollment record. This editor is read only.

The **Refresh** button retrieves a fresh copy of data from the student's record. See the General Information section for additional information.

| Enrollment Information (NOT STARTED)                                                               |                                    |             |                                        | Editor 2 of 5 |
|----------------------------------------------------------------------------------------------------|------------------------------------|-------------|----------------------------------------|---------------|
| Click Refresh to retrieve a new copy of data from a selected Enrollment record. Primary Disability |                                    |             |                                        |               |
| School Name<br>Arthur Elementary                                                                   | School Phone<br>(555)555-7890      | Grade<br>KG |                                        |               |
| District Information                                                                               |                                    |             |                                        |               |
| District Number<br>100                                                                             | District Name<br>Plainview Schools |             |                                        |               |
| District Address                                                                                   |                                    |             | <b>District Phone</b><br>(763)555-5555 |               |
| Enrollment Information                                                                             |                                    |             |                                        |               |

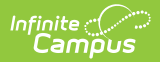

| Field                       | Description                                                                              | Ad Hoc                                 | Validation                                                                                       |
|-----------------------------|------------------------------------------------------------------------------------------|----------------------------------------|--------------------------------------------------------------------------------------------------|
| School of<br>Attendance     | The name of the<br>school associated<br>with the student's<br>Enrollment record.         | N/A                                    | This field is pulled<br>from the Enrollment<br>record.                                           |
| School Phone                | The phone number of<br>the school associated<br>with the student's<br>Enrollment record. | N/A                                    | This field is pulled<br>from System<br>Administration ><br>Resources > School ><br>School Phone. |
| Grade                       | The student's current grade.                                                             | Enrollment > Grade<br>enrollment.grade | This field is pulled<br>from the Enrollment<br>record.                                           |
| <b>District Information</b> |                                                                                          |                                        |                                                                                                  |
| District Number             | The district number<br>associated with the<br>Enrolled school.                           | N/A                                    | System<br>Administration ><br>Resources > District<br>Information > State<br>District Number     |
| District Name               | The district name<br>associated with the<br>Enrolled school.                             | N/A                                    | System<br>Administration ><br>Resources > District<br>Information > Name                         |
| District Address            | The district address<br>associated with the<br>Enrolled school.                          | N/A                                    | System<br>Administration ><br>Resources > District<br>Information ><br>Address                   |
| District Phone              | The district phone<br>number associated<br>with the Enrolled<br>school.                  | N/A                                    | System<br>Administration ><br>Resources > District<br>Information > Phone                        |

## **Student Information**

The Student Information editor displays basic information about the student such as demographic information. This is a read-only editor.

The **Refresh** button retrieves a fresh copy of data from the student's record. See the General

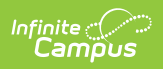

#### Information section for additional information.

| Student Information IN PROGRESS Editor 3 of 5       |                                                 |                                                  |          | Editor 3 of 5 |
|-----------------------------------------------------|-------------------------------------------------|--------------------------------------------------|----------|---------------|
| When a plan is generated, a snapshot o              | of the student's information is taken from Cens | sus. Click Refresh to retrieve a new copy of dat | a.       |               |
| Last Name<br>Abegg                                  | First Name<br>Colton                            | Middle Name                                      | Suffix   |               |
| Age<br>6                                            | Birthdate                                       | Gender<br>M                                      |          |               |
| Federal Designation<br>4: Black or African American | Federal Race(s)<br>4: Black or African American | Race, Ethnicity (state)                          |          |               |
| Address                                             |                                                 | Student Number                                   | State ID |               |
| Case Manager Information                            |                                                 |                                                  |          |               |
| Name                                                |                                                 | Title                                            |          |               |
| Phone                                               |                                                 |                                                  |          |               |
|                                                     |                                                 |                                                  |          |               |
| Student Information Editor                          |                                                 |                                                  |          |               |

| Field       | Description                | Ad Hoc                                                                 |
|-------------|----------------------------|------------------------------------------------------------------------|
| Last Name   | The student's last name.   | Census > People > Demographics > Last<br>Name<br>identity.lastName     |
| First Name  | The student's first name.  | Census > People > Demographics > First<br>Name<br>identity.firstName   |
| Middle Name | The student's middle name. | Census > People > Demographics ><br>Middle Name<br>identity.middleName |
| Suffix      | The student's suffix.      | Census > People > Demographics > Suffix<br>Name<br>identity.suffix     |
| Age         | The age of the student.    | Census > People > Demographics > Age                                   |
| Birthdate   | The student's birthdate.   | Census > People > Demographics > Birth<br>Date<br>identity.birthDate   |
| Gender      | The student's gender.      | Census > People > Demographics ><br>Gender<br>identity.gender          |

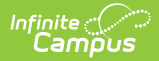

| Field                      | Description                                                                                                    | Ad Hoc                                                                                                    |
|----------------------------|----------------------------------------------------------------------------------------------------|----------------------------------------------------------------------------------------------------|
| Federal<br>Designation     | The student's federal race designation.                                                                                                    | Census > People > Demographics ><br>Federal Designation<br>identity.raceEthnicityDetermination                                                                                 |
| Federal Race(s)            | The student's federal race(s).                                                                                                    | Census > People > Demographics ><br>Race(s)<br>identity.raceEthnicityFed                                                                                                    |
| Race, Ethnicity<br>(state) | The student's state race/ethnicity designation.                                                                                                    | Census > People > Demographics ><br>Race/Ethnicity Determination<br>identity.raceEthnicity                                                                                     |
| Address                    | The student's address.<br>This field becomes a<br>dropdown when more than<br>one address exists for the<br>student. The primary<br>household displays by<br>default. | Census > Households > Address Info<br>address.number; address.street;<br>address.tag; address.prefix; address.dir;<br>address.apt; address.city; address.state;<br>address.zip |
| Student Number             | The student's identification number.                                                                                                    | Census > People > Demographics > Student Number                                                                                                    |
| State ID                   | The student's state identification number.                                                                                                    | Census > People > Demographics > State<br>ID                                                                                                    |
| Case Manager Info          | rmation                                                                                                    |                                                                                                    |
| Name                       | The first and last name of the team member.                                                                                                    | Student Information > Special Ed ><br>General > Team Members                                                                                                    |
| Title                      | The role of the team member.                                                                                                    | Student Information > Special Ed ><br>General > Team Members                                                                                                    |
| Phone                      | The phone number of the team member.                                                                                                    | Student Information > Special Ed ><br>General > Team Members                                                                                                    |

### **Parent/Guardian Information**

The Parent/Guardian Information editor populates based on the guardian checkbox on the student's Relationships tool. The editor includes Demographics information for the student's guardian.

The **Delete** button next to each parent/guardian can be used to remove a parent/guardian from the SOP.

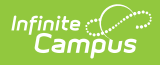

The **Refresh** button retrieves a new copy of parent/guardians' data. This also returns any accidentally deleted people. Manually entered fields do not change when the refresh button is clicked. The user must **Save** after clicking Refresh to capture changes.

| Parent/Guardian Inform                                              | nation (IN PROGRESS)                                                                                                    |                             | Editor 4 of 5 |  |  |
|---------------------------------------------------------------------|----------------------------------------------------------------------------------------------------|-----------------------------|---------------|--|--|
| When a Plan is generated, a sna<br>student display below. Click Ref | When a Plan is generated, a snapshot of the parent/guardian information is taken from Census. Individuals with the Guardian check box marked on the Relationship tool for the student display below. Click Refresh to retrieve a new copy of data. |                             |               |  |  |
| Abegg, Harrison - Father                                            |                                                                                                    |                             |               |  |  |
| Print Sequence                                                      | 449                                                                                                    |                             | Delete        |  |  |
| Home Phone                                                          | Work Phone                                                                                                    | Cell Phone                  |               |  |  |
| (051)555-1094<br>E-mail                                             | (333)333-1101                                                                                                    | (333)333-1408               |               |  |  |
|                                                                     | Parent/0                                                                                                    | Guardian Information Editor |               |  |  |

| Field          | Description                                         | Ad Hoc                                                                  | Validation                                                                                     |
|----------------|-----------------------------------------------------|-------------------------------------------------------------------------|------------------------------------------------------------------------------------------------|
| Last Name      | The last name of the parent/guardian.               | Census > People ><br>Demographics > Last<br>Name<br>identity.lastName   | This field populates<br>from Census. This is<br>part of the header for<br>the parent/guardian. |
| First Name     | The first name of the parent/guardian.              | Census > People ><br>Demographics > First<br>Name<br>identity.firstName | This field populates<br>from Census. This is<br>part of the header for<br>the parent/guardian. |
| Middle<br>Name | The suffix of the parent/guardian.                  | Census > People ><br>Demographics ><br>Suffix Name<br>identity.suffix   | This field populates<br>from Census. This is<br>part of the header for<br>the parent/guardian. |
| Suffix         | The suffix of the parent/guardian.                  | Census > People ><br>Demographics ><br>Suffix Name<br>identity.suffix   | This field populates<br>from Census. This is<br>part of the header for<br>the parent/guardian. |
| Relationship   | The relation of the parent/guardian to the student. | Census > People ><br>Relationships                                      | This field populates<br>from Census. This is<br>part of the header for<br>the parent/guardian. |

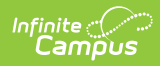

| Field         | Description                                           | Ad Hoc                                                                                                    | Validation                                                                                                    |
|---------------|-------------------------------------------------------|----------------------------------------------------------------------------------------------------|----------------------------------------------------------------------------------------------------|
| Sequence      | The print order of the parent/guardian(s) on the IEP. | N/A                                                                                                    | When no Sequence is<br>selected,<br>parent/guardian(s)<br>print in the order<br>displayed in the UI.<br>When any Sequences<br>are selected, only<br>parent/guardian(s)<br>with a sequence<br>number prints in the<br>order defined.                                                                            |
| Address       | The parent/guardians'<br>address.                     | Census > Households<br>> Address Info<br>address.number;<br>address.street;<br>address.tag;<br>address.prefix;<br>address.dir;<br>address.apt;<br>address.city;<br>address.state;<br>address.zip | This field populates<br>from Census.<br>When there are<br>multiple addresses<br>for a person, a drop<br>down with an option<br>to select which<br>address displays.<br>When there is only<br>one address, the<br>drop down only has<br>one option. The<br>populated address is<br>the one marked<br>"Primary." |
| Home<br>Phone | The home phone number of the parent/guardian.         | Census > People ><br>Demographics ><br>Household Phone                                                                                                    | This field populates from Census.                                                                                                    |
| Work Phone    | The work phone of the parent/guardian.                | Census > People ><br>Demographics ><br>Work Phone                                                                                                    | This field populates from Census.                                                                                                    |
| Cell Phone    | The cell phone of the parent/guardian.                | Census > People ><br>Demographics > Cell<br>Phone                                                                                                    | This field populates from Census.                                                                                                    |
| Email         | The primary email address for the parent/guardian.    | Census > People ><br>Demographics ><br>Email                                                                                                    | This field populates from Census.                                                                                                    |

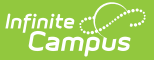

## **Summary of Performance**

The Summary of Performance editor is used to document a summary of the student academic achievement and functional performance and the team's recommendations for meeting the student's postsecondary goals.

| Summary of Performance (NOT STARTED)                                    | Editor 5 of 5 |
|-------------------------------------------------------------------------|---------------|
| Measurable Postsecondary Goals from most recent IEP:                    |               |
| Training or Education:                                                  |               |
| Employment:                                                             |               |
| Where appropriate, Independent Living Skills:                           |               |
| Summary of Student's Academic Achievement and Functional Performance: 🗋 |               |
|                                                                         |               |
|                                                                         | 4             |
| Recommendations for Meeting Postsecondary Goals:                        |               |
|                                                                         |               |
| Summary of Performance                                                  |               |

| Field                                              | Description                                                                             | Validation                                                                                                    |
|----------------------------------------------------|-----------------------------------------------------------------------------------------|----------------------------------------------------------------------------------------------------|
| Training or Education:                             | A description of the student's<br>postsecondary goals for<br>training and/or education. | This is a read-only field and<br>populates from the IEP ><br>Postsecondary Goals > Training<br>or Education Field. The data<br>refreshes each time the editor is<br>opened.     |
| Employment:                                        | A description of the student's<br>postsecondary goals for<br>employment                 | This is a read-only field and<br>populates from the IEP ><br>Postsecondary Goals ><br>Employment Field. The data<br>refreshes each time the editor is<br>opened.                |
| Where appropriate,<br>Independent Living<br>Skills | A description of the student's<br>postsecondary goals for<br>independent living skills. | This is a read-only field and<br>populates from the IEP ><br>Postsecondary Goals ><br>Independent Living Skills Field.<br>The data refreshes each time the<br>editor is opened. |

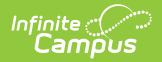

| Field                                                                          | Description                                                                     | Validation |
|--------------------------------------------------------------------------------|---------------------------------------------------------------------------------|------------|
| Summary of Student's<br>Academic Achievement<br>and Functional<br>Performance: | A description of the student's academic performance and functional performance. | N/A        |
| Recommendations for<br>Meeting Postsecondary<br>Goals:                         | The team's recommendations<br>for meeting the student's<br>postsecondary goals. | N/A        |

### **Previous Versions**

Summary of Performance Plan (Montana) [.2243 and previous]